# Vytvoření (zadání) rezervace

Rezervaci může zadat buď čtenář po přihlášení do svého účtu nebo personál ve služebním klientu Evergreenu.

# Způsoby zadání rezervace

# Zadání rezervace čtenářem

- Přihlašte se do svého čtenářského účtu.
- Vyhledejte požadovaný dokument a klikněte na odkaz "Rezervace" v seznamu vyhledaných dokumentů nebo v detailním záznamu dokumentu.
- Na stránce, která se otevře, nastavte požadované parametry rezervace.

| Vytvořit / Edit                      | ovat rezervaci           |
|--------------------------------------|--------------------------|
| Příjemce:                            | Nováková, Anička         |
| Název:                               | Etika pro sociální práci |
| Autor                                | Fischer, Ondřej          |
| Nosič                                | Knihy                    |
| Fyzický popis:                       | print 223 s. 21 cm       |
| Kontaktní telefon:                   | (X00X-YYY-ZZZZ)          |
| Telefonické oznámení o rezervaci?    |                          |
| Kontaktní e-mail:                    | anicka@anicka.cz         |
| Oznámení o rezervaci e-mailem?       |                          |
| Knihovna pro vyzvednutí              | Knihovna                 |
| Rezervovat do                        | 30.7.2013                |
| Pozastavit tuto rezervaci (Nápověda) |                          |
| <u>Pokročilé mož</u>                 | nosti rezervace          |
| Rezervova                            | t Storno                 |

Potvrďte rezervaci tlačítkem "Rezervovat".

# Zadání rezervace personálem (ve služebním klientu Evergreenu)

## Zadání rezervace ve čtenářském kontu

- Otevřete čtenářské konto čtenáře a vyberte kartu rezervace
- V rozhraní pro rezervace klikněte na tlačítko "Zadat rezervaci".

Last update: 2013/04/16 rezervace:vytvoreni\_rezervace https://eg-wiki.osvobozena-knihovna.cz/doku.php/rezervace:vytvoreni\_rezervace?rev=1366136601 20:23

| _ |       |                      |                   |            |                          |                |                     |                       |                        |                   |                      |                        |                     |
|---|-------|----------------------|-------------------|------------|--------------------------|----------------|---------------------|-----------------------|------------------------|-------------------|----------------------|------------------------|---------------------|
|   | Nová  | ková Anička          |                   |            |                          | Obnovit        | Půjčit ( <u>C</u> ) | Výpůjčky ( <u>I</u> ) | Rezervace ( <u>H</u> ) | Účty ( <u>B</u> ) | <u>E</u> ditovat     | Z <u>p</u> rávy        | Jiné ( <u>0</u> ) • |
|   | nova  | ikova, Allicka       |                   |            |                          |                |                     | 0                     | 0/0                    | \$0.00            |                      |                        |                     |
| ┝ |       |                      |                   |            |                          |                |                     |                       |                        |                   |                      |                        |                     |
|   | Zada  | t r <u>e</u> zervaci | Zobrazit zrušené  | rezervace  |                          |                |                     |                       |                        | Detailní zol      | orazení ( <u>V</u> ) | Akce pro <u>v</u> ybra | né rezervace        |
|   | G     | Datum požadavku      | J Datum zachycení | Dostupné K | (nihovna, v níž bude exe | mplář připrave | n k vyzvednutí      | Název Sta             | tus   Tento exemplái   | f Typ Upoz        | ornění Čas p         | osledniho upoz         | ornění 📴            |
|   |       |                      |                   |            |                          |                |                     |                       |                        |                   |                      |                        |                     |
|   |       |                      |                   |            |                          |                |                     |                       |                        |                   |                      |                        |                     |
| - |       |                      |                   |            |                          |                |                     |                       |                        |                   |                      |                        |                     |
|   |       |                      |                   |            |                          |                |                     |                       |                        |                   |                      |                        |                     |
|   |       |                      |                   |            |                          |                |                     |                       |                        |                   |                      |                        |                     |
|   |       |                      |                   |            |                          |                |                     |                       |                        |                   |                      |                        |                     |
|   |       |                      |                   |            |                          |                |                     |                       |                        |                   |                      |                        |                     |
| Ł |       |                      |                   |            |                          |                |                     |                       |                        |                   |                      |                        |                     |
|   |       |                      |                   |            |                          |                |                     |                       |                        |                   |                      |                        |                     |
|   |       |                      |                   |            |                          |                |                     |                       |                        |                   |                      |                        |                     |
|   |       |                      |                   |            |                          |                |                     |                       |                        |                   |                      |                        |                     |
|   | Defe  |                      | Tal               |            |                          |                |                     |                       |                        |                   |                      |                        |                     |
|   | Prace | s se seznamem *      |                   |            |                          |                |                     |                       |                        |                   |                      |                        |                     |

- Nastavte požadované parametry rezervace.
- Potvrďte rezervaci tlačítkem "Rezervovat".

#### Zadání rezervace titulu vyhledaného v katalogu

- Vyhledejte v katalogu požadovaný dokument účtu.
- Vyhledejte požadovaný dokument a klikněte na odkaz "Rezervace" v seznamu vyhledaných dokumentů nebo v detailním záznamu dokumentu.
- V dialogovém okně zadejte čárový kód čtenáře, pro kterého chcete rezervaci vytvořit (nebo zvolte možnost *Rezervovat pro mé konto,*, pokud chcete rezervovat dokument pro konto uživatele aktuálně přihlášeného do služebního klienta Evergreenu).

| keyword: etika pro sociální  | Najdi | Klíčové slovo 💌 | Všechny nosiče     | This Branch                     | • |
|------------------------------|-------|-----------------|--------------------|---------------------------------|---|
| Podrobné vyhledávání         |       |                 |                    |                                 |   |
| Knihovna                     |       | Omez            | it na dostupné 🗆 🛛 | Řazení výsledků podle relevance | • |
| Zadejte čárový kód příjemce: | >     | Pot             | rdit Storno        | Rezervovat pro mé konto         |   |

- Nastavte požadované parametry rezervace.
- Potvrďte rezervaci tlačítkem "Rezervovat".

# Typy (úrovně) rezervací v Evergreenu

V Evergreenu je možné zadávat rezervace na pěti úrovních: na úrovni metazáznamu, titulu, části, svazku a exempláře. Čtenáři mohou zadávat rezervace na úrovni titulu, části a metazáznamu. Personál může zadávat rezervace na všech úrovních.

| Typ (úroveň)<br>rezervace | Zkratka<br>v EG | Kdy lze použít                                                             | Kdo může<br>zadat    | Co je zachyceno                                                                                                    |
|---------------------------|-----------------|----------------------------------------------------------------------------|----------------------|----------------------------------------------------------------------------------------------------|
| Metazáznam                | Μ               | Když formát rezervovaného<br>dokumentu nehraje roli                        | Čtenář i<br>personál | Všechny záznamy, které v<br>MARCu mají stejný titul a<br>autora bez ohledu na formát<br>dokumentu (jako text, audio<br>apod.) |
| Titul                     | Т               | Když čtenář chce první<br>dostupný exemplář daného<br>titulu               | Čtenář i<br>personál | Všechny exempláře, které<br>jsou připojeny k danému<br>záznamu MARC                                                           |
| Část                      | Р               | Čtenář chce konkrétní část<br>daného dokumentu                             | Čtenář i<br>personál | Konkrétní část připojená k<br>danému záznamu MARC                                                                             |
| Svazek                    | V               | Čtenář chce specifický<br>svazek (konkrétní signaturu)<br>daného dokumentu | Personál             | Signaturu konkrétního svazku<br>dokumentu daného záznamu)                                                                     |
| Exemplář                  | С               | Uživatel potřebuje konkrétní<br>exemplář dokumentu                         | Personál             | Konkrétní exemplář (na<br>základě čárového kódu                                                                               |

#### Rezervace na úrovni metazáznamu

- Vyhledejte dokument a zadejte rezervaci podle návodu výše
- V okně pro zadání rezervace klikněte na odkaz "Pokročilé možnosti rezervace". Zobrazí se zeznam formátů dokumentů, které jsou k dispozici (může se stát, že je k dispozici pouze jeden formát pak se v seznamu zobrazí pouze jedna položka).

| Příjemce:                                                                                                    | Nováková, Anička                                                                            |
|----------------------------------------------------------------------------------------------------|---------------------------------------------------------------------------------------------|
| Název:                                                                                                    | Jeden svět na školách : zodpovědný konzum a dětská práce :<br>[metodická příručka : ZŠ a SŠ |
| Autor                                                                                                    | Polišenský, Jaromír                                                                         |
| Nosič                                                                                                    | T Videonahrávky                                                                             |
| Fyzický popis:                                                                                                    | videodisc                                                                                   |
| Kontaktní telefon:                                                                                                    | (XXX-YYY-ZZZZ)                                                                              |
| Telefonické oznámení o rezervaci?                                                                                     |                                                                                             |
| Kontaktní e-mail:                                                                                                    | anicka@anicka.cz                                                                            |
| Oznámení o rezervaci e-mailem?                                                                                        |                                                                                             |
| Knihovna pro vyzvednutí                                                                                               | Knihovna                                                                                    |
| Rezervovat do                                                                                                    | 30.7.2013                                                                                   |
| Pozastavit tuto rezervaci (Nápověda)                                                                                  |                                                                                             |
| Pokročilé mo                                                                                                    | žnosti rezervace                                                                            |
| Přijatelné alternativní nosiče: <u>(Nápověda)</u><br>(chcete-li si vybrat více nosičů, držte při výběru klávesu CTRL) | ►<br>Videonahrávky                                                                          |
| Rezervova                                                                                                    | at Storno                                                                                   |

• Pomocí myši vyberte ze seznamu vhodné formáty a klikněte na tlačítko "Rezervovat".

Pro splnění rezervace na úrovni metazáznamu bude zachycen exemplář, který má stejný název a autora bez ohledu na vydání nebo formát dokumentu (tj. zda se jedná o textový dokument,

Last update: 2013/04/16 rezervace:vytvoreni\_rezervace https://eg-wiki.osvobozena-knihovna.cz/doku.php/rezervace:vytvoreni\_rezervace?rev=1366136601 20:23

audioknihu apod.).

# Rezervace na úrovni záznamu (konkrétního titulu a vydání)

- Vyhledejte požadovaný dokument a klikněte na odkaz "Rezervace" v seznamu vyhledaných dokumentů nebo v detailním záznamu dokumentu.
- Na stránce, která se otevře, nastavte požadované parametry rezervace.
- Klikněte na tlačítko "Rezervovat".

Pro rezervaci na úrovni titulu bude zachycen exemplář připojený k záznamu MARC, u kterého byla rezervace zadána (tj. tentýž formát, totéž vydání).

## Rezervace části dokumentu

- Vyhledejte požadovaný dokument a klikněte na odkaz "Rezervace" v seznamu vyhledaných dokumentů nebo v detailním záznamu dokumentu.
- Na stránce, která se otevře, nastavte požadované parametry rezervace.
- Z rozbalovacího menu "Části monografie" vyberte požadovanou část.

| Vytvořit / Edit                      | tovat rezervaci                                                                                   |
|--------------------------------------|---------------------------------------------------------------------------------------------------|
| Příjemce:                            | Nováková, Anička                                                                                  |
| Název:                               | Labyrint revue : časopis pro literaturu, výtvarné umění, hudbu,<br>film a pro podnikání v kultuře |
| Autor                                | Via Vestra (nakladatelství)                                                                       |
| Nosič                                | Knihy                                                                                             |
| Fyzický popis:                       | print regular print ^^^ sv. ; 29-30 cm                                                            |
| Části monografie:                    |                                                                                                   |
| Kontaktní telefon:                   | (č 9-10) Z periferie do center                                                                    |
| Telefonické oznámení o rezervaci?    | (č. 11-12) Prostory pro život<br>(č. 25-26) Nová Evropa                                           |
| Kontaktní e-mail:                    | (č. 29-30) Kult práce                                                                             |
| Oznámení o rezervaci e-mailem?       |                                                                                                   |
| Knihovna pro vyzvednutí              | Knihovna                                                                                          |
| Rezervovat do                        | 30.7.2013                                                                                         |
| Pozastavit tuto rezervaci (Nápověda) |                                                                                                   |
| <u>Pokročilé mož</u>                 | inosti rezervace                                                                                  |
| Rezervova                            | t Storno                                                                                          |

- Klikněte na tlačítko "Rezervovat".
- Pro rezervaci na úrovni části bude zachycen exemplář konkrétní části dokumentu.

# Rezervace na úrovni svazku (signatury)

Rezervaci na úrovni signatury je možné zadat pouze ve služebník klientu Evergreenu.

- Ve služebním klientu Evergreenu vyhledejte požadovaný dokument a otevřete detailní záznam dokumentu
- V dolní části záznamu v informacích o exemplářích vyberte požadovanou signaturu a klikněte na odkaz "Rezervovat".

| Detaiy ex         | empláře   | Prohlížer             | ní regálu                                                         | Zázn  | am ve form | átu MARC      |              |                        |           |                 |
|-------------------|-----------|-----------------------|-------------------------------------------------------------------|-------|------------|---------------|--------------|------------------------|-----------|-----------------|
| Knihovna          | Signatura | Umístění<br>exempláře | Akce                                                              | Volné | Vypůjčeno  | Zpracovává se | Dnes vráceno | Rezervace k vyzvednutí | Objednáno | Pouze prezenčně |
| Knihovna J        | abok      |                       |                                                                   |       |            |               |              |                        |           |                 |
| Katedra<br>jazyků | кJ        | Příruční<br>knihovna  | Detaily<br>exempláře<br>Prohlížení<br>regálu<br>Rezervovat        | 2     | 0          | 0             | 0            | 0                      | 0         | 0               |
| Knihovna          | JZ-4.2    | Odborná<br>literatura | <u>Detaily</u><br>exempláře<br>Prohlížení<br>regálu<br>Rezervovat | 3     | 0          | 0             | 0            | 0                      | 0         | 0               |

- Vyberte příjemce rezervace
- Nastavte požadované parametry rezervace.
- Klikněte na tlačítko "Rezervovat".

Pro rezervaci na úrovni svazku (signatury) bude zachycen exemplář z daného svazku / signatury (připojený k záznamu MARC, u kterého byla rezervace zadána).

## Rezervace na úrovni exempláře

#### Rezervace exempláře z rozhraní OPACu

- Ve služebním klientu Evergreenu vyhledejte požadovaný dokument a otevřete detailní záznam dokumentu.
- V dolní části záznamu v informacích o exemplářích vyberte požadovanou signaturu a klikněte na odkaz "Detaily exempláře".
- V seznamu exemplářů vyberte požadovaný exemplář a klikněte na odkaz "Rezervovat".

| Knihovna | Jabok                    |                                    |                                                                                              |        |                       |                                                    |                           |                   |                |                     |  |
|----------|--------------------------|------------------------------------|----------------------------------------------------------------------------------------------|--------|-----------------------|----------------------------------------------------|---------------------------|-------------------|----------------|---------------------|--|
| Knihovna | a ET-6                   | Odborná<br>literatura              | <u>Detaily</u><br><u>exempláře</u><br><u>Prohlížení</u><br><u>regálu</u><br><u>Rezervova</u> | 2      | 0                     | 0                                                  | 0                         |                   | 0              | 0                   |  |
|          |                          |                                    |                                                                                              |        | Vytiskni              | tyto detaily                                       |                           |                   |                |                     |  |
|          | Čáro                     | vý kód                             |                                                                                              | Status | Umístění              | Omezení<br>rezervace poo<br>data zařazení<br>fondu | tle Datum<br>do vytvoření | Datum<br>aktivace | Rezervovatelné | K<br>vrácení<br>dne |  |
| 424480   | 014792 (re<br>jako       | zervovat Re<br>zoroj               | zervovat                                                                                     | Volné  | Odborná<br>literatura | Nenastaven                                         | o                         |                   |                |                     |  |
| 424480   | 014791 <u>re</u><br>jako | <u>zervovat</u> <u>Re</u><br>zdroj | zervovat                                                                                     | Volné  | Odborná<br>literatura | Nenastaven                                         | o                         |                   |                |                     |  |

- Vyberte příjemce rezervace
- Nastavte požadované parametry rezervace.
- Klikněte na tlačítko "Rezervovat".

#### Rezervace exempláře z rozhraní správy exemplářů

- Ve služebním klientu Evergreenu vyhledejte požadovaný dokument, klikněte na tlačítko "akce pro tento záznam" a z kontextové nabídky vyberte položku "Správa exemplářů".
- V seznamu exemplářů umístěte kurzor na požadovaný exemplář a klikněte pravý tlačítkem myši nebo klikněte na tlačítko "Akce pro vybrané řádky" a z kontextové nabídky vyberte položku "Vyžádat exemplář".

| 🎒 1: Eva@KN-EC-PC.servus.jabok.cuni.cz                                                                                                    | Kopírovat do schránky                                                                                                    | _ & ×                                    |
|----------------------------------------------------------------------------------------------------|----------------------------------------------------------------------------------------------------|------------------------------------------|
| Soubor Editace Hedat Výpůjční protokol Katalogizace Akvizice Rezervace zdrojů                                                                                                    | Přídat exempláře do <u>s</u> kupin<br>Zobratil detaily exempláře                                                                                                    | Admin (-) <u>N</u> ápověda               |
| Půjčit • 😵 Vrátit • 🔛 Hledat čtenáře • 💽 Zobrazit posledního čtenáře 🔢 Regi      I_Catalog 2 Čtenář: Nováková, Anička 2 Bibliografický záznam: 15121 +                                                                                                    | Vytvořit z exempláře rezervovatelný zdroj<br>Rezervovat exemplář <u>n</u> yní                                                                                                    | Status exempláře 🔹 💽 🛙                   |
| Detaily záznamu (         Přídat svazky         ) (         Zobrazit formát MARC )           Název:         Základní pojmy filosofické etiky         Vydání:           Autor:         Šprunk, Karel         Datum vydání 2004           Signatura z bib, záznamu #: | Zobrazit <u>n</u> ěkolik posledních výpôjček<br><u>E</u> ditovat exempláře<br><u>P</u> řesunout exempláře do předem označeného svazku<br>Spojit s předem označeným bibliografi <u>c</u> kým záznamem jako spojený exemplář | admin<br>(a): admin<br>xe: 21.8.11 19:56 |
| Záznam 37 z 429 Začátek Předchozí Další Konec Výsledky v<br>Správa exemplářů<br>CON5 Jabok  Omezit: This Specialized Library /*<br>Zobrazit svazky Zobrazit exempláře Skrýt knihovny bez jednotek Obnovit                                                           | Přídat gyazky<br>Označit knihovnu jako dí přesunu svazku<br>Přídat exempláře<br>Editovat svazky<br>Označit svazek jako dí přesunu exempláře<br>Přesunout: svazky do předem označené knihovny                               | Akce pro tento záznam                    |
| č.     Umístění/čárový kód     Svazky     Exempláře     K vrácení dne     Signatura       1     a CONS : Jabok       2     a KNDAB : Knihovna Jabok       3     a KJZ : Katedra jazyků     0     <0>       4     a KN : Knihovna     1     <3>                      | Smazat exempláře<br>Smazat: svazky<br>Vyžádat exemplář<br>Označit exemplář jako poškozený<br>Označit exemplář jako nezvěstný                                                                                               | Část 🖳 🖽                                 |
| 5         #ET-6         3         ET-6           6         424480014785         ET-6           7         424480014791         ET-6           8         424480014792         ET-6                                                                                    | Tisk hřbetních štitků exempláře<br>Změnit čárový kód<br>Uložit sloupce<br>O <u>b</u> novit seznam                                                                                                    |                                          |
|                                                                                                    |                                                                                                    |                                          |

 V rozhraní pro detaily požadavku je přednastaven jako příjemce uživatel, který je aktuálně přihlášen do služebního klienta evergreenu.

| Detaily požadavku                      |                                         |
|----------------------------------------|-----------------------------------------|
| Čárový kód <u>u</u> živatele rezervace | 20000002(534                            |
|                                        | Cerniňáková, Eva                        |
| <u>T</u> yp rezervace                  | Rezervace exempláře                     |
| Knihovna <u>p</u> ro vyzvednutí        | KN Knihovna 💌                           |
|                                        | Stor <u>n</u> o <u>V</u> ytvořit žádost |

- Z rozbalovacího menu natavte jako typ rezervace položku "Rezervace exempláře", vyberte požadovanou knihovnu pro vyzvednutí a potvrďte tlačítkem "Vytvořit žádost".
- Rezervace je vytvořena na základě výše uvedených parametrů.

Pro rezervaci na úrovni exempláře bude zachycen vybraný exemplář.

From: https://eg-wiki.osvobozena-knihovna.cz/ - Evergreen DokuWiki CZ Permanent link: https://eg-wiki.osvobozena-knihovna.cz/doku.php/rezervace:vytvoreni\_rezervace?rev=1366136601